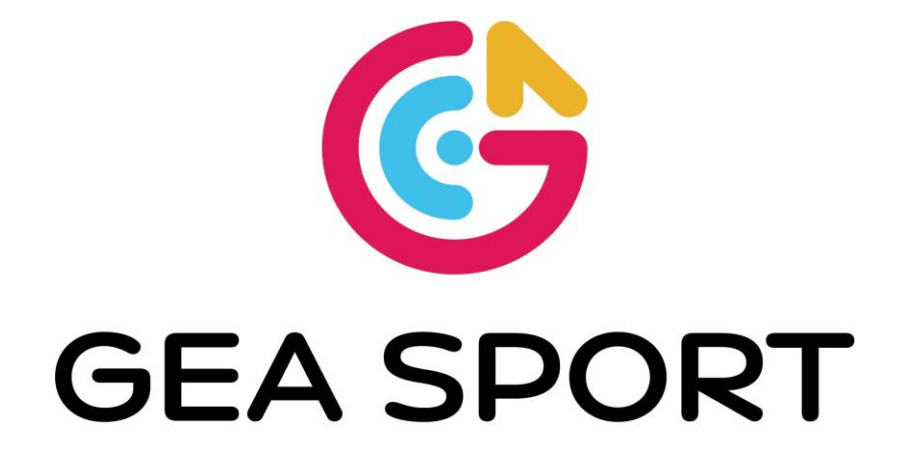

# Istruzioni per genitori sull'uso dell'APP

# **GeSoSport**

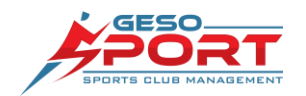

### Come scaricare l'APP GeSoSport

Prima di iniziare è necessario scaricare l'App dagli Store di Google o Apple ai seguenti link:

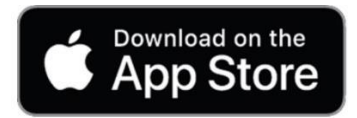

https://apps.apple.com/it/app/gesosport/id1514612996

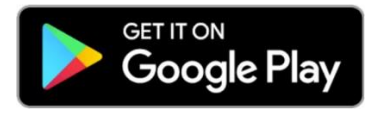

https://play.google.com/store/apps/details?id=it.het.gesosport&gl=IT

#### Inizializzazione

Una volta installata l'APP nel vostro smartphone dovete seguire la procedura di inizializzazione (richiesta solo la prima volta) seguendo questi passaggi:

|                        | 11:21 selezione Sport               | 11:21                       |
|------------------------|-------------------------------------|-----------------------------|
|                        | Q. Cerca                            | Q. Cerca                    |
|                        | 🐥 Atletica 🔉 🖡                      | 🐺 A.S.D. P.G.S. Concordia 🔉 |
|                        | 🍸 Calcio 🔉                          | 🗑 A.S.D. Alma Verde 🔉       |
| GESO                   | 📌 Basket                            | A.S.D. Francavilla Calcio   |
| BPORTS CLUB MANAGEMENT | 🧨 Pallavolo 🕨                       | 🛞 A.S.D. Katane Soccer 🔰    |
|                        | in Rugby                            | 😻 A.S.D. Procalcio Bari 🔰   |
|                        | 💒 Centri Sportivi ed Estivi 🔰       | Antella Calcio              |
|                        | 😹 Triathlon 📏                       | ASD Cesano                  |
|                        | 🗲 Pugilato 🔉                        | SASD Ducato Spoleto         |
|                        | 🌾 Pallamano 🔰                       | 🐞 ASD Morazzone 🔉           |
|                        | 🛧 Ginnastica 🔉                      | ຖິງ Asd Olimpia Umbria 🔉 🕻  |
|                        |                                     |                             |
| Avvia APP              | Seleziona Centri Sportivi ed estivo | Scegli la Società           |

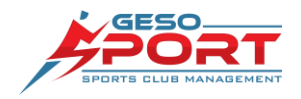

## Registrazione del proprio profilo utente (Account)

**1 - SELEZIONARE LOGIN** 

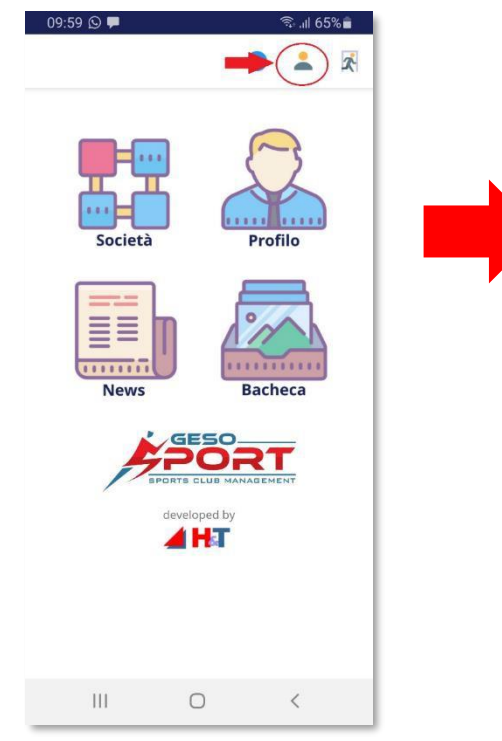

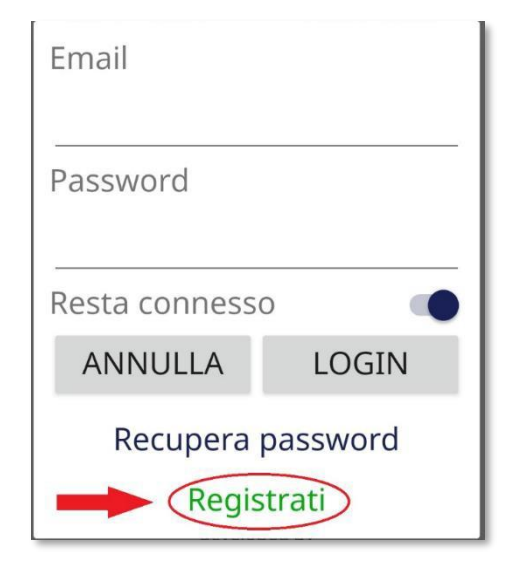

# 2 - SELEZIONARE REGISTRATI

# 3 – INSERIRE I DATI PER L'ACCOUNT

Inserite la mail a cui è stata inviata la mail di inizio corsi:

a questa sarà inviato il messaggio per la conferma e l'attivazione dell'account. Controllate nella vostra posta, se non trovate la mail verificate che non sia nella Spam (a volte può succedere).

Dal Link sulla mail confermate il vostro Account.

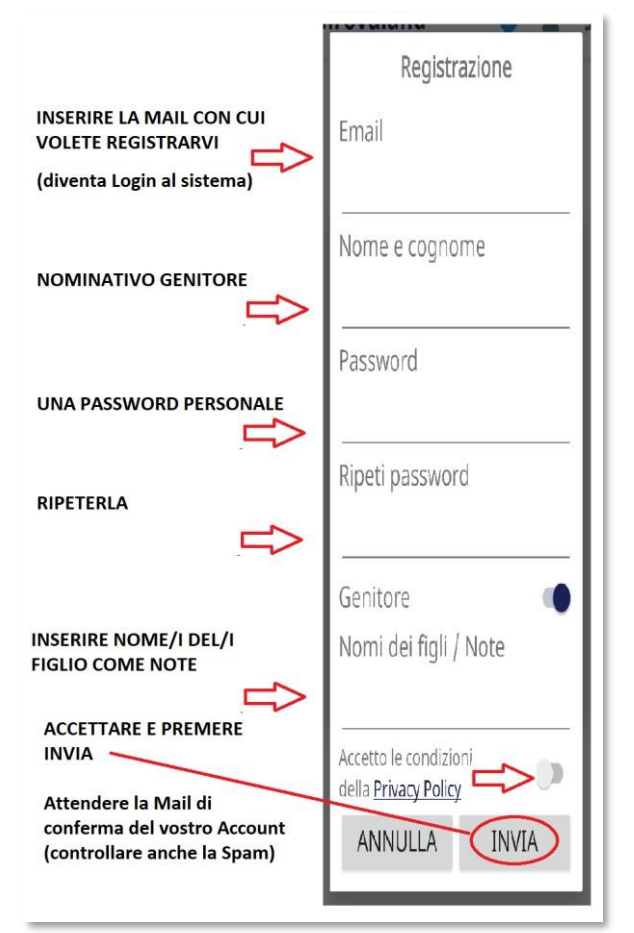

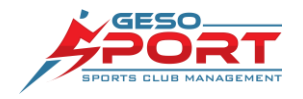

### Registrazione dati del ragazzo

Questa funzione consente di registrare i dati anagrafici dei propri figli all'interno del sistema della società. Si richiede di inserire dati esatti in modo da semplificare poi il riconoscimento per le iscrizioni.

Dalla schermata principale dell'APP Selezionate la voce Iscrizione

Ripetere l'operazione per tutti i ragazzi da inserire.

#### Nota controllo dati

Ogni inserimento viene preceduto da una verifica per Cognome, Nome e Data di Nascita del ragazzo in modo da assicurarsi che non sia già stato registrato.

Se il sistema vi avvisa che il ragazzo è già presente, in base al messaggio che riceverete, consultate la sezione "Profilo" per controllare se è già stato collegato al vostro Account.

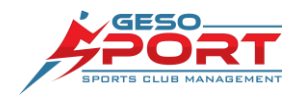

#### **Pagina Iscrizione**

Su questa pagina premete "Aggiungi Atleta" per ogni figlio da registrare (che non avete già registrato) e accedete al controllo inserendo correttamente prima il Nome, poi il Cognome e per ultima la Data di Nascita.

| Parametri ricerca c                                                            | orso                   |  |  |
|--------------------------------------------------------------------------------|------------------------|--|--|
| Attività:                                                                      |                        |  |  |
| Corso Atletica                                                                 | \$                     |  |  |
| Sede:                                                                          |                        |  |  |
| Seleziona campo, stadio                                                        | o se 🗢                 |  |  |
| Completo/Mezzo:                                                                |                        |  |  |
| Seleziona                                                                      | \$                     |  |  |
| Numero giorni iscrizione:                                                      |                        |  |  |
| Numero giorni                                                                  | \$                     |  |  |
| Inserire i figli che<br>sono presenti nella<br>PRIMA di iniziare<br>iscrizioni | non<br>i lista<br>e le |  |  |
| Aggiungi atleta                                                                |                        |  |  |

| < Iscrizione                                       |   |
|----------------------------------------------------|---|
| Dati preliminari per aggiunta atleta               | × |
| Nome:                                              |   |
| Cognome:                                           |   |
| Data di nascita:                                   |   |
|                                                    |   |
| Annulla                                            |   |
| Atleti legati a questo profilo                     |   |
| Non sono stati trovati record da<br>visualizzare   |   |
| Cerca i Centri Estivi per i ragazzi<br>selezionati |   |

### Nota inserimento data di nascita

L'inserimento della data utilizza il calendario del vostro dispositivo. Per semplificare la scelta della data, premendo sull'Anno (di solito in alto) si effettua uno spostamento rapido. Selezionate il mese e poi il giorno.

| 2022<br>Ve | n 2 | 1 0          | Ott |   |   |   |  |
|------------|-----|--------------|-----|---|---|---|--|
| <          |     | Ottobre 2022 |     |   | > |   |  |
| L          | Μ   | М            | G   | V | S | D |  |
|            |     |              |     |   | 1 | 2 |  |

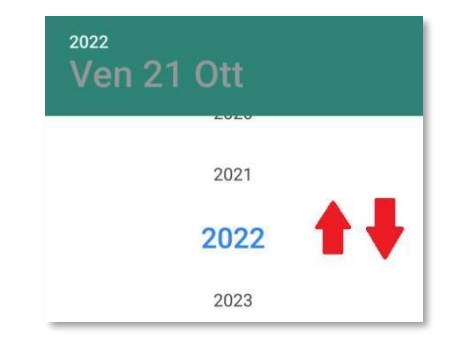

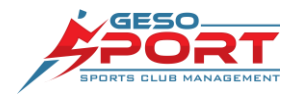

# Pagina inserimento dati atleta

Inserire tutti i dati anagrafici del ragazzo come richiesti dal sistema.

Si ricorda che questo inserimento è solo anagrafico e non costituisce l'iscrizione a una squadra o un a un corso.

|    | Iscrizione                                                                                                    |                                                                               |          |
|----|----------------------------------------------------------------------------------------------------|-------------------------------------------------------------------------------|----------|
|    |                                                                                                    | VIMERCATE                                                                     |          |
|    |                                                                                                    | Provincia                                                                     |          |
|    |                                                                                                    | MB                                                                            |          |
|    |                                                                                                    | Cellulare mamma:                                                              |          |
|    |                                                                                                    | 333716382                                                                     |          |
|    |                                                                                                    | Cellulare babbo:                                                              |          |
|    | an a state of the state of the | 233811829                                                                     |          |
|    | Iscrizione nuovo atleta                                                                                                    | Email (comunicazioni, inserire tutti<br>indirizzi separati da punto e virgola | çi<br>): |
| N  | lome:                                                                                                    |                                                                               |          |
|    | ARIANNA                                                                                                    | Categoria gare:                                                               |          |
| C  | Cognome:                                                                                                    | 9-12 ANNI                                                                     |          |
|    | ROSSI                                                                                                    | Categoria segreteria:                                                         |          |
| C  | Data nascita:                                                                                                    | 9-12 ANNI                                                                     |          |
|    | 10 May 2012                                                                                                    | Categoria misti:                                                              |          |
| 1. | uogo nascita:                                                                                                    | Nessuna categoria                                                             |          |
|    | MONZA                                                                                                    | Datl di Famiglia                                                              |          |
| A  | nno:                                                                                                    |                                                                               |          |
|    | 2012                                                                                                    | Scuola:                                                                       |          |
| s  | iessa:                                                                                                    |                                                                               |          |
|    | Femmina •                                                                                                    | Classe:                                                                       |          |
| C  | littadinanza:                                                                                                    |                                                                               |          |
|    | ITALIANA                                                                                                    | Sezione:                                                                      |          |
| c  | todice liscale:                                                                                                    |                                                                               |          |
|    | LUL                                                                                                    | Situazione Genitoriale:                                                       |          |
| F  | emiglia:                                                                                                    | Separato                                                                      | •        |
|    | ROSSI                                                                                                    | Nome Genitore 1:                                                              |          |
| Ir | ndirizzo:                                                                                                    | MARIO                                                                         |          |
|    | VIA DANTE 110                                                                                                    | Cognome Genitore 1:                                                           |          |
|    | SAP:                                                                                                    | ROSSI                                                                         |          |

Confermate i dati con

"Salva Atleta" e riceverete un messaggio

di conferma della registrazione

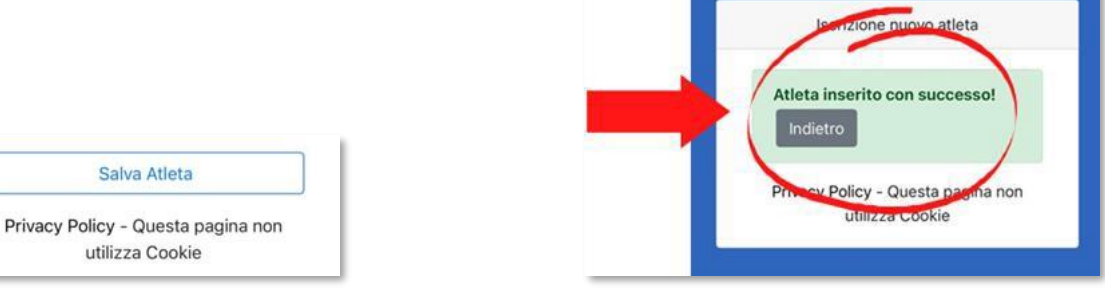

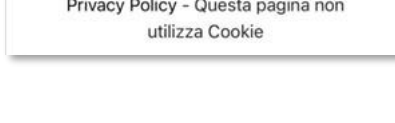

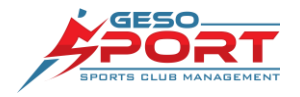

#### Verifica Profilo e Funzioni APP Entrate nella sezione Profilo per controllare i dati dei ragazzi inseriti. In questa sezione troverete tutte le Società Profilo informazioni sui corsi a cui sono iscritti i ragazzi. ...... 20 CONVOCAZIONI News Bacheca 2 SERVIZI 圓 ORDINI CAMBIA ELENCO îے PASSWORD MATERIALI Iscrizione DOCUMENTI 민 PAGAMENTI -----GRUPPI **CENTRI ESTIVI** ped by HT

- **Documenti**: per controllare i documenti e caricare nuovi file, ad esempio il Certificato Medico, il Certificato Contestuale, una ricevuta di Bonifico.
- **Pagamenti**: per controllare le vostre scadenze di pagamento e stampare le <u>Ricevute.</u>
- **Gruppi** e **Centri estivi**: per controllare giorni, orari e istruzioni per la frequenza ai corsi sportivi e alle attività estive.

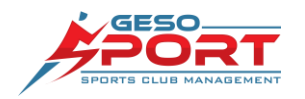

#### Iscrizione ai corsi

Per iscrivere il proprio figlio ad un corso, potete usare l'icona "Iscrizione" presente nella pagina principale dell'App.

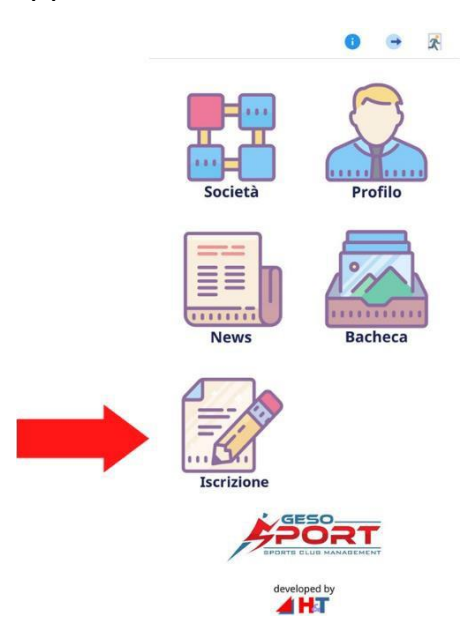

1. Selezionare se lo si vuole iscrivere ad un corso o ad un centro estivo. Selezionare poi l'atleta che si vuole iscrivere e premere il bottone "Cerca i Corsi per atleta selezionato" per far partire la ricerca.

| Iscrizioni                    |                   | Nominativo         | LA PEGNA FABIO                |
|-------------------------------|-------------------|--------------------|-------------------------------|
| Deve en etci el corres        |                   | Data di<br>nascita | 20/11/1965                    |
| Parametri ricerca             | corso             | Bonus              | 0                             |
| Attivită:                     |                   | Iscrizione in      |                               |
| Corso Atletica                | ٠                 | corso              |                               |
| Sede:                         |                   | Un giorno          |                               |
| Seleziona campo, stadi        | io o se 🍨         | Mezzo              |                               |
| Completo/Mezzo:               |                   | corso              |                               |
| - Seleziona                   |                   | Iscrizione         |                               |
| Numero giorni iscrizione:     |                   | scorso anno        |                               |
| Numero giorni                 | •                 | Un giorno          |                               |
|                               |                   | Mezzo              |                               |
| Incoming 1 Call and           | 2222              | corso              |                               |
| sono presenti nel             | e non<br>la lista |                    | Seleziona                     |
| PRIMA di inizia               | re le             |                    |                               |
| iscrizioni<br>Aggiungi atleta |                   | Cerca i C<br>se    | Corsi per atleta<br>lezionato |

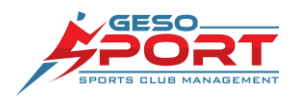

 Selezionare il corso al quale si vuole iscrivere il figlio premendo su "Disponibile". I corsi completi appariranno in rosso e non sarà possibile iscriversi (nel caso abbiate comunque bisogno di iscrivervi dovrete contattare la segreteria della società).

| ID                        | 1214                                                                                                    |
|---------------------------|----------------------------------------------------------------------------------------------------|
| Descrizione<br>corso      | AFM STADIUM - 2015-<br>2016 - LUN-GIOV -<br>17:00-18:00 -<br>ESORDIENTI "C" dal 13-<br>09-2021 al 27-05-2022<br>- Ricordiamo che il<br>certificato medico NON<br>AGONISTICO è<br>OBBLIGATORIO a<br>partire dal compimento<br>dei 6 anni. |
| Istruttore                | RAIA MIRCO                                                                                                    |
| Permesso<br>Mezzo Corso   | S                                                                                                    |
| Permesso 1<br>Solo Giorno | Ν                                                                                                    |
| Posti Liberi              | 13                                                                                                    |
| Posti Liberi 1<br>Giorno  | 0                                                                                                    |
| Avviso                    |                                                                                                    |
|                           | Disponibile                                                                                                    |

3. Premere "Avanti" e completare l'iscrizione secondo le indicazioni, compilando la Modulistica richiesta e caricando i Documenti necessari. Durante questo passaggio riceverete a video tutte le indicazioni dei costi di iscrizione.

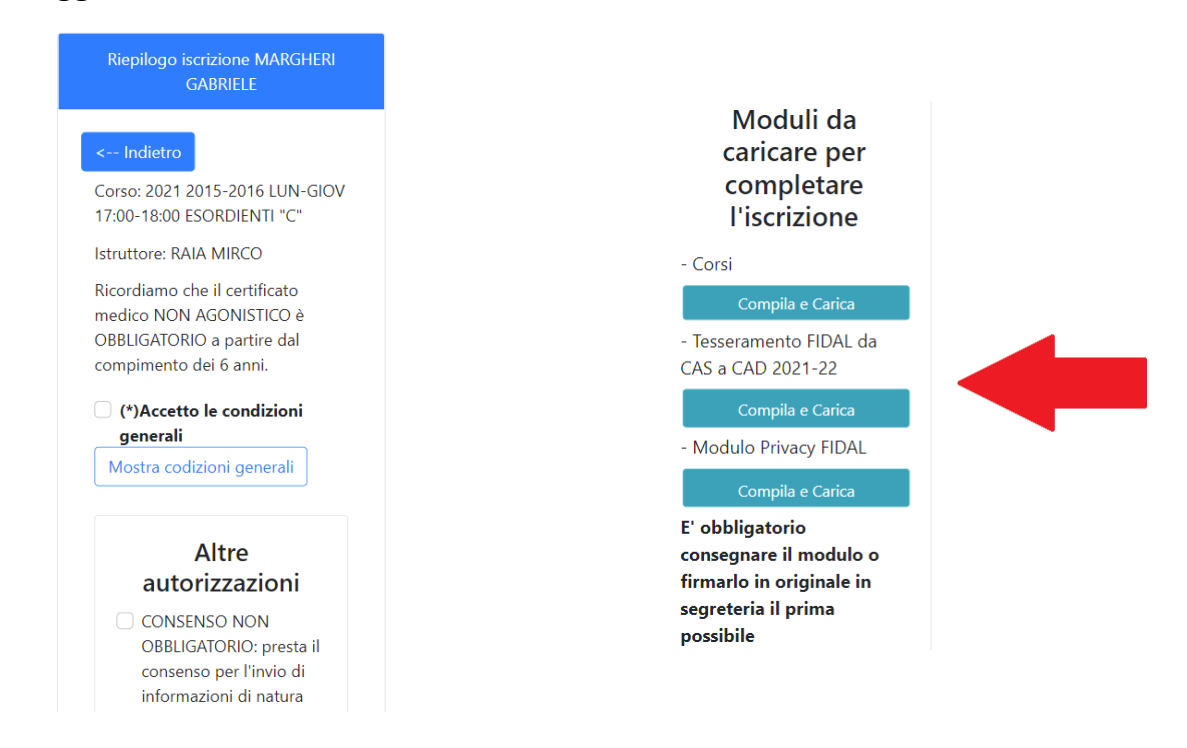

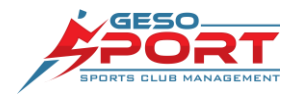

4. Alla fine, premete il bottone "Invia Iscrizione" e "Passa al Pagamento" nel caso in cui la società abbia abilitato i pagamenti con carta di credito o bonifico bancario.

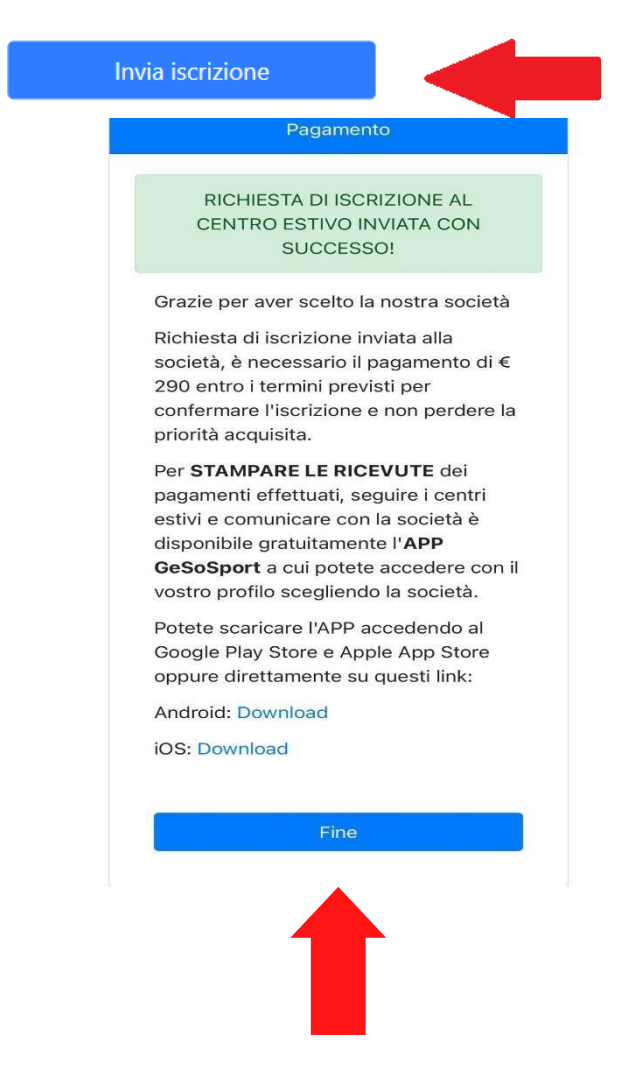

 Attendete il messaggio di <u>Conferma</u> che la vostra iscrizione è andata a buon fine. Premere "<u>Fine</u>" per completare l'iscrizione. Tornando alla maschera principale troverete i dati dell'iscrizione accanto al nome del ragazzo. Li potrete controllare anche dall'App nella sezione "Profilo" – "Gruppi" o "Centri Estivi"

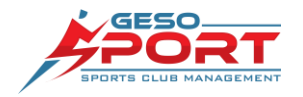

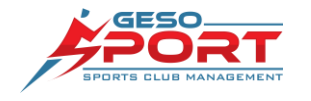